設置例:FS-G300Nを**ルータ**として使用し、FS-G54をブリッジ接続で利用する

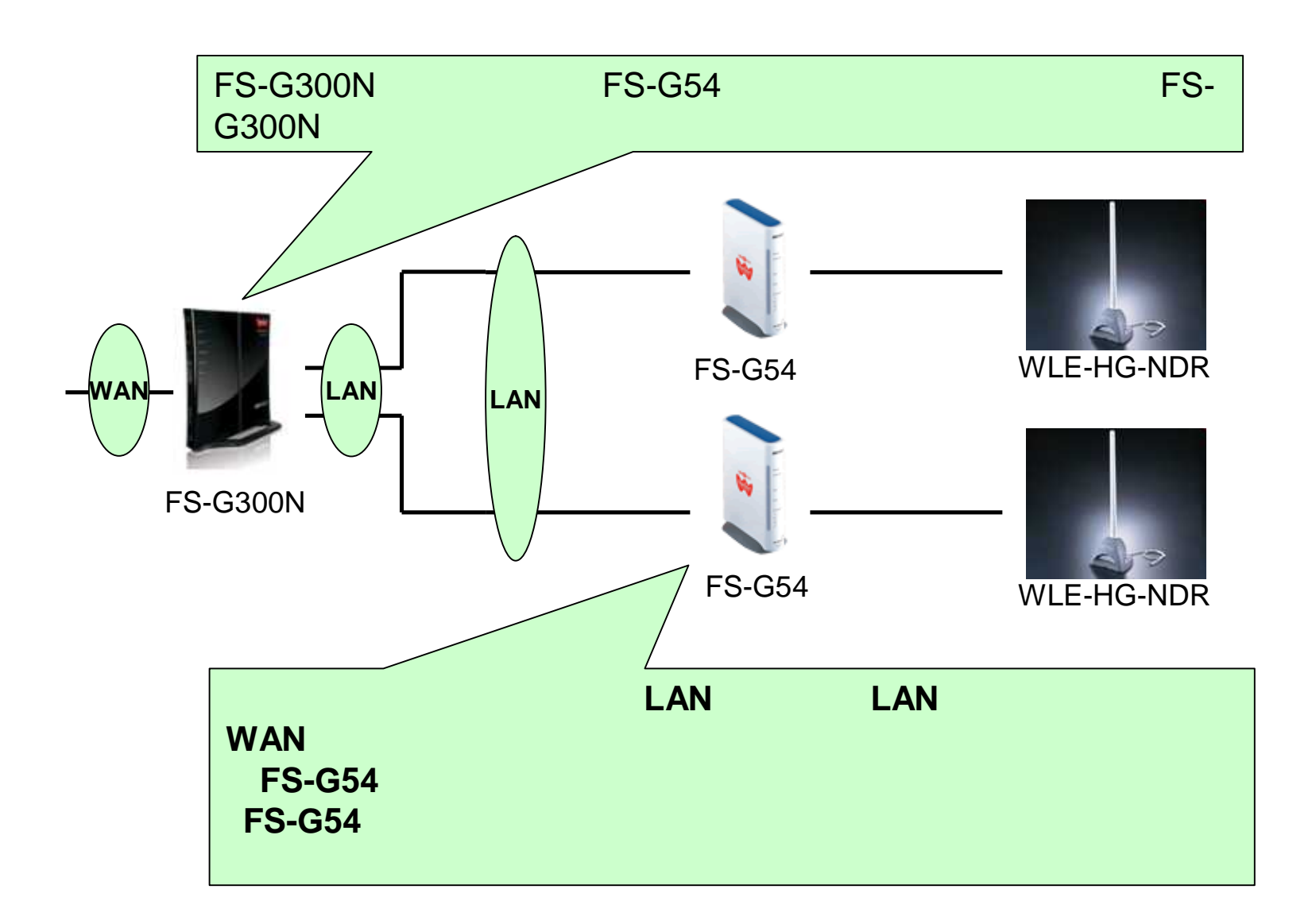

#### 管理画面へのログイン

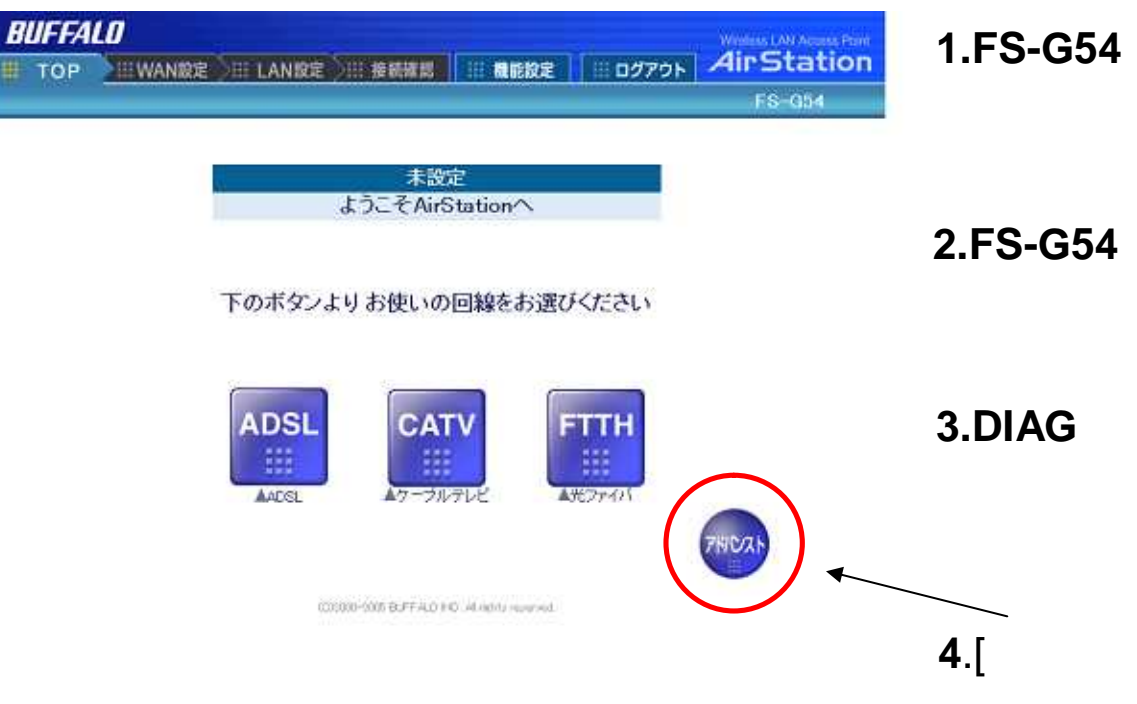

1.FS-G54のWANポートにLANケーブル が接続されている場合、抜いてください。

**2.FS-G54**の電源の入れなおしを行い、**2,3** 分待ちます

**3.DIAGランプ**が消え、ランプ状態が正常 になった状態で、**FS-G54**の設定画面を表 示させます

**4.[アドバンスト(詳細設定)**]ボタンをクリックします。

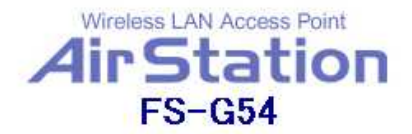

| ▲ <u>TOPへ戻る</u>      | ブライバシーセバレータ設定<br>ブライバシーセバレータ 🤊 | ⊙ 使用する ○ 使用しない                                                                                                  |                        |  |  |  |  |
|----------------------|--------------------------------|----------------------------------------------------------------------------------------------------|------------------------|--|--|--|--|
| ▶LAN設定               |                                |                                                                                                    |                        |  |  |  |  |
| ▶ WAN設定              |                                |                                                                                                    |                        |  |  |  |  |
| ▼FREESPOT設定          |                                |                                                                                                    |                        |  |  |  |  |
| ー <u>ボッブアッブテクノロジ</u> | FREESPOT利用者からの通信を              | 可能にする有線機器の登録                                                                                                    |                        |  |  |  |  |
| <u>- ブライバシーセバレータ</u> | MACアドレス 🧷                      | 登録 一覧から運                                                                                                    | 對尺                     |  |  |  |  |
| ーアクセスタイムコントロール       | ※無線機器のMACアドレスを登録しないでください。      |                                                                                                    |                        |  |  |  |  |
| ー <mark>メール認証</mark> |                                |                                                                                                    |                        |  |  |  |  |
| <u>- 許可サイト</u>       | 登録した有線機器の一覧 🧷                  | $\sim$                                                                                                    |                        |  |  |  |  |
| ースバムメール防止            | 削除 MACアドレス                     | In the second second second second second second second second second second second second second second second |                        |  |  |  |  |
| ▶ <u>ネットワーク設定</u>    |                                | LINE BUILD REAL BUILD AND AND AND                                                                               | FS-G300N裏面の出荷時SSID12桁の |  |  |  |  |
| ▶ <u>管理</u>          | チェックした項目を削除                    |                                                                                                    | 番号をご記入下さい。             |  |  |  |  |
| ▶ <u>□グアウト</u>       | 5                              | Not ARADING COLUMN                                                                                              | 登録時は2桁ずつ「:」で区切ってください。  |  |  |  |  |
|                      | 無線接続するオーナーバソコンの                | )登録                                                                                                    |                        |  |  |  |  |
|                      | MACアドレス                        | 登録 一覧から選                                                                                                    | 封尺                     |  |  |  |  |

※ここで登録した無線機器は、すべての有線機器と通信できるようになります。

# 5.[FREESPOT利用者からの通信を可能にする有線機器の登録]にFS-G300NのLANMACアドレスを登録します

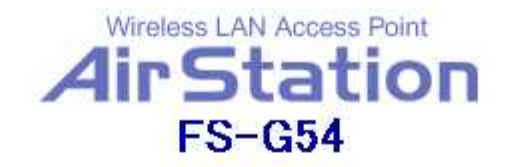

| ▲ <u>TOPへ戻る</u>                                                                              | ボッブアップテクノロジ設定<br>ボップアップテクノロジ 🥂 | ○ ボッブアッブ ○ ページ移動 ○ 使用しない                                                                                                   |
|----------------------------------------------------------------------------------------------|--------------------------------|----------------------------------------------------------------------------------------------------|
| ▶ <u>LAN設定</u>                                                                               | ポッブアッブするURL 🥂                  | http://www.freespot.com/adv/portal.php                                                                                     |
| ▶ <u>WAN設定</u><br>▼FREESPOT設定                                                                | 再ボッブアップ設定時間 🥂                  | 有線機器 🚳 💿 分 無線機器 🔟 分<br>(0分に設定すると再ボッブアップをおこないません)                                                                           |
| <mark>ボッブアッブテクノロジ</mark><br><u>ブライバシーセバレータ</u><br><u>アクセスタイムコントロール</u><br><mark>メール認証</mark> | ボッブアップウィンドウ 🥂                  | 位置と大きさ<br>X 32 Y 32 W 500 H 300<br>属性<br>「 toolbar 「 location 「 directories 「 status 「<br>menubar 「 resizable 「 scrollbars |
| ー <u>許可サイト</u><br>ー <mark>スパムメール防止</mark>                                                    | 設定                             |                                                                                                    |
| ▶ <u>ネットワーク設定</u><br>▶ <u>管理</u>                                                             |                                |                                                                                                    |

▶<u>ログアウト</u>

6.[FREESPOT設定]-[ポップアップテクノロジ]の項目で「使用しない」にチェックを入れ、「設定」を押してください。

FS-G300Nのメール認証機能を利用するのでFS-G54のポップアップテクノロジは利用できません。

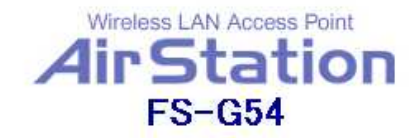

| ▲ <u>TOPへ戻る</u>                                                                                 | LANポート設定                                  |                                  |                                        |                       |               |
|-------------------------------------------------------------------------------------------------|-------------------------------------------|----------------------------------|----------------------------------------|-----------------------|---------------|
| ▼ <u>LAN設定</u>                                                                                  | LAN側IPアドレス 🥂                              | IPアトレス:<br>サフネットマス               | 192.168.11<br>ク:[255.255.25            | 250<br>5.0 💌          |               |
| - <u>無線LANセキュリティ</u><br>- <mark>LANボート</mark><br>- <u>DHCPサーバ</u><br>- <u>無線バソコン制限</u><br>- WDS | 注意:<br>・ LAN側IPアドレスを到ける場合は、一度ブレ、ユーティリティから | 変更すると、設定<br>ラウザをすべて¥<br>らブラウザを起動 | を続行でき <sup>#</sup><br>冬了してバソ<br>してください | なくなります<br>コン側の設<br>っ。 | 。設定を続<br>定を変更 |
| ► <u>WAN設定</u>                                                                                  | DHCPサーバ機能 簡易設<br>DHCPサーバ機能 22             | 定<br>C 使用する                      | ⊙ 使用เ                                  | Jan 1                 |               |
| ▶FREESPOT設定<br>▶ネットワーク設定                                                                        | 割り当てIPアドレス 🥂                              | 192.168.11.2                     | から 64                                  | 台                     | •             |
| ▶ <u>管理</u>                                                                                     | 設定                                        |                                  |                                        |                       |               |
| ▶ <u>ログアウト</u>                                                                                  |                                           |                                  |                                        |                       |               |

7.[LAN設定]-[LANポート]をクリックします

LANポート設定画面で、FS-G54のLAN側IPアドレスを FS-G300NのLAN側と同一のネット ワークになるよう設定変更します。

8.[DHCPサーバ機能]欄は[使用しない]にチェックを入れ、 [設定]ボタンをクリックします。

これで設定は完了です。お疲れ様でした。